# Brukerveiledning for NVDB NRL

### Innhold

| Tilganger                      | .1 |
|--------------------------------|----|
| For ansatte i Statens vegvesen | .1 |
| For andre vegmyndigheter       | .1 |
| Login                          | .1 |
| Hente nøkkel                   | .1 |
| Innlogging NRL                 | .2 |
| Aktiver NRL                    | .3 |
| Synkroniser data               | .4 |
| Objekttype                     | .4 |
| Klarert for NRL                | .4 |
| Fylke                          | .4 |
| Innsending                     | .4 |
| Kontroll                       | .4 |
| Følg leveranse                 | .4 |
| Kontroll                       | .4 |
|                                |    |

### Tilganger

1. Tildelt rolle fra Statens kartverk (NRL)

Alle organisasjoner med infrastruktur kan få en NRL – rolle. Ta kontakt med din organisasjon for å få tildelt rollen internt via ID-portalen.

#### For ansatte i Statens vegvesen

• Logger inn som SVV-bruker: 6- eller 8-bokstavs bruker ID med tilhørende passord.

#### For andre vegmyndigheter

• Logger inn med partner ID: rolle i ID- porten som gir tilgang til SVV-systemer.

### Login

Nettside for synkroniseringsløsningen: <u>https://ekom.atlas.vegvesen.no/#/</u> (siden skal hete REX ikke EKOM, men det er ikke helt på plass enda). Logg inn med enten SVV-bruker eller partnerID.

### Hente nøkkel

For å få tilgang til å sende inn NRL-objekter må du hente nøkkel fra Kartverkets NRL-tjeneste

Klikk på «Hent nøkkel fra NRL»

| Nri API Token |                     |
|---------------|---------------------|
| Submit        | Hent nøkkel fra NRL |

Figur 1: Skjermbilde av NRL Token-feltet i REX

# Innlogging NRL

Her skjer selve kontrollen av rettigheter mot NRL. Logg inn med din personlige bruker.

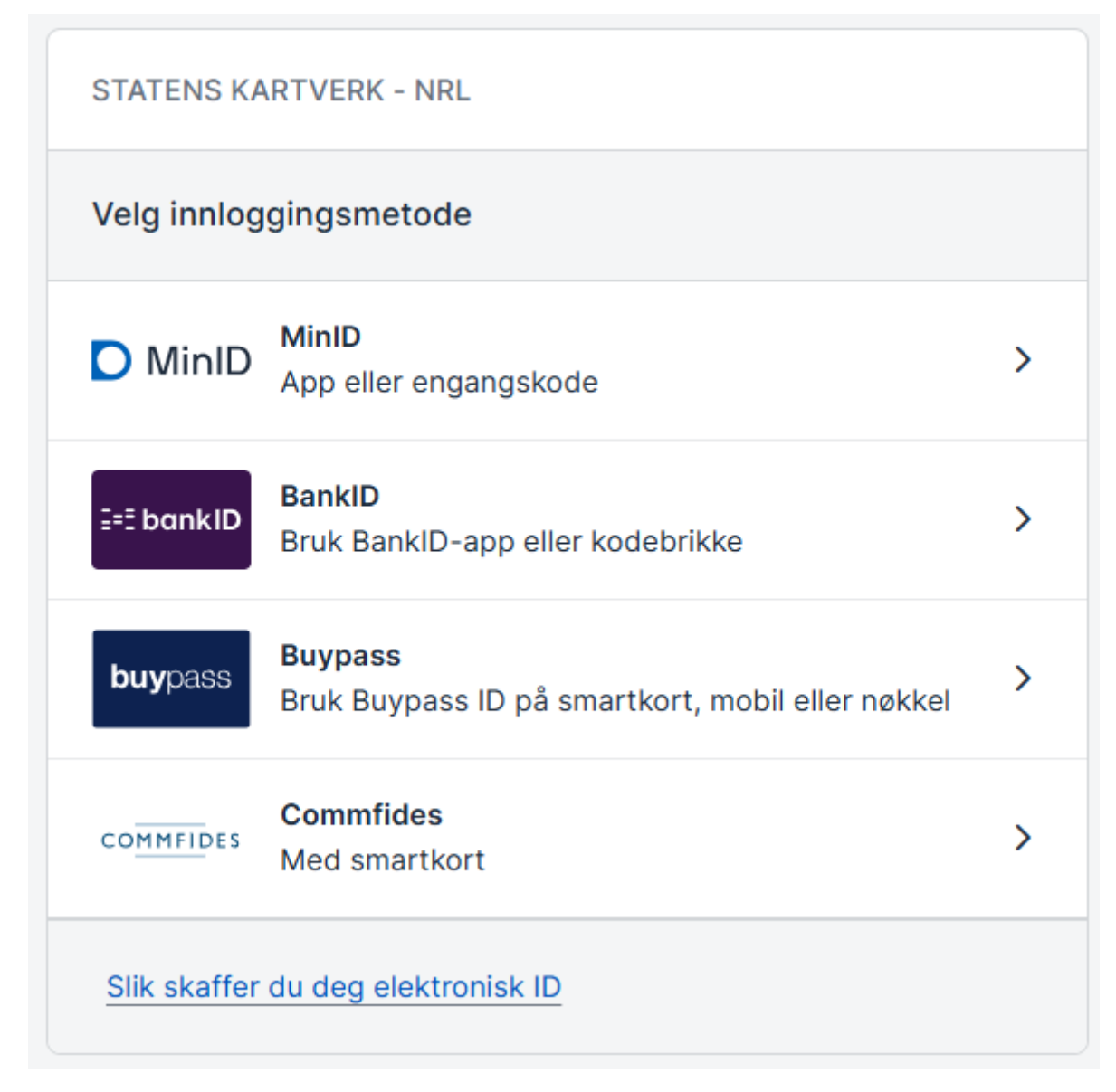

Figur 2: Skjermbilde av innloggingsiden med ID-porten

Klikk på Kopier API-token

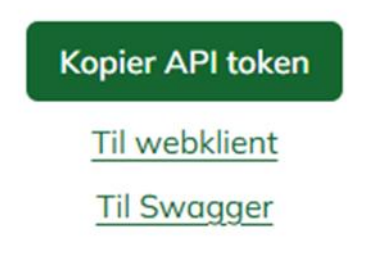

Figur 3: Skjermbilde av siden for å kopiere token på NRL | Kartverket

### **Aktiver NRL**

Gå tilbake til REX og lim inn Token i feltet anvist

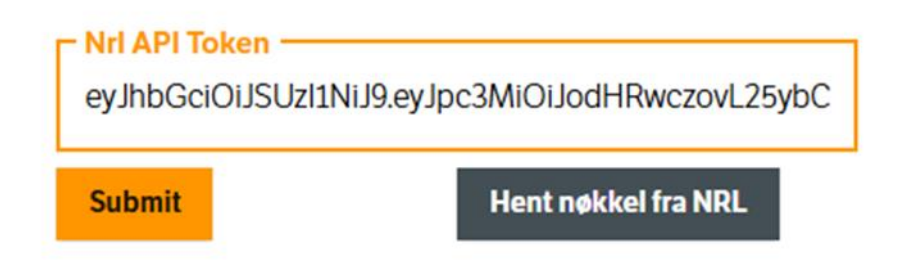

Figur 4: Skjermbilde av tokenfeltet i REX med eksempeltoken

Klikk «Submit» (Noen ganger må man klikke to ganger, vi vet ikke hvorfor og har fokusert på å løse andre utfordringer først).

Kontroller at du er logget inn som riktig organisasjon. Dersom du har tilknytning til flere organisasjoner i NRL vil du få opp en valgmulighet etter å ha send inn token.

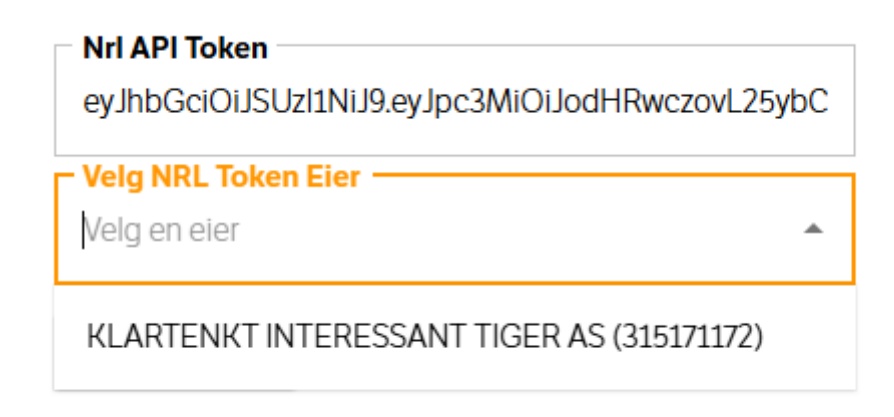

## Synkroniser data

Gå til «Skjemainnsending» og velg ut hva du ønsker å sende.

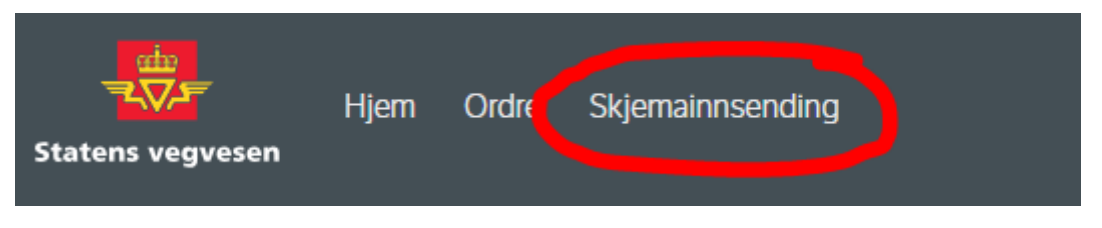

Figur 6: Skjermbilde av toppmenyen i REX med "Skjemainnsending" markert

Det er bare noen få valg i dette skjemaet. Standard er at alt er valgt, og det som ikke ønskes sendt inn må fjernes.

### Objekttype

Velg hvilke objekttyper som skal synkroniseres. Minst ett må være valgt.

Fra test har vi erfart at noen ganger feiler innsending dersom det er flere ulike typer. Dersom du opplever feil, forsøk med en type om gangen.

### Klarert for NRL

Velg bare det som er klarert (har JA i egenskapen for klarert for NRL i NVDB) eller velg og det som er uavklart (ingen verdi). Objekter med verdi NEI vil aldri bli overført.

### Fylke

Velg fylke der det skal hentes data fra.

Representerer du et fylke så skal det være forhåndsutfylt, eller bare et valg. Hvis du har flere roller i NRL kan det være åpent for flere valg. Bare det du har tilgang til med valgt/ registrert organisasjon vil bli overført selv om du kan ha flere valg her.

#### Innsending

Når alle valg er tatt er det bare å klikke «importer» og vente.

### Kontroll

#### Følg leveranse

Under «ordre» kan du se status for din bestilling. Når denne er ferdig vil det vises en oppsummering av antall objekter som er synkronisert.

### Kontroll

Data kan hentes ut i NRL- portalen hos kartverket. Gå tilbake til siden du hentet Token og klikk «Webklient». I kartet vil alle data som er overført av organisasjonen bli synlig, ikke bare NVDBdata. I kartet vil alle data som er overført av organisasjonen synlig, ikke bare NVDB-data.